# Applying digital SSURGO soils to county-wide tax assessment of agricultural land

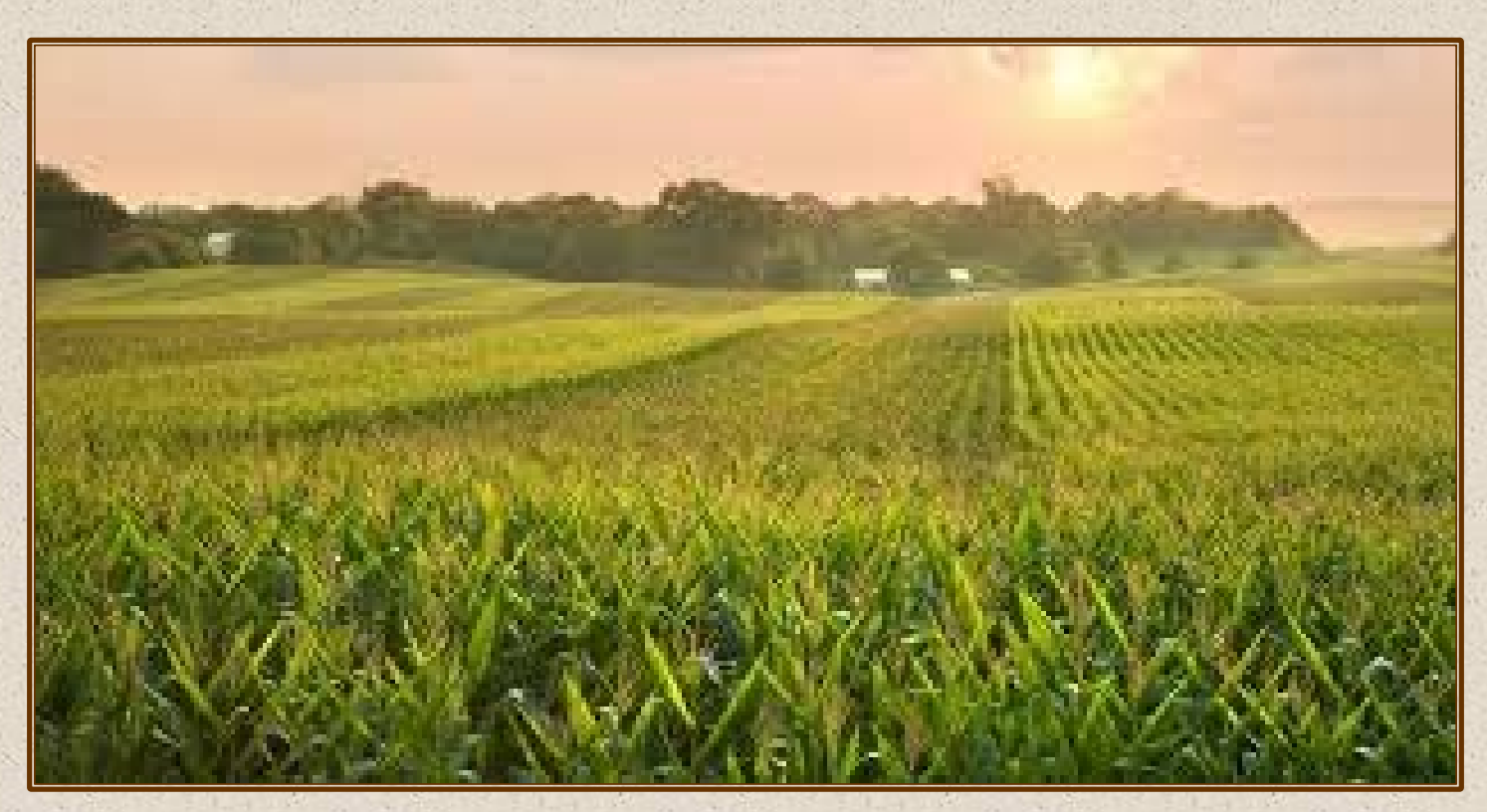

Pat Donovan, GIS manager School of Plant and Environmental Sciences Virginia Tech

## Soils are complicated

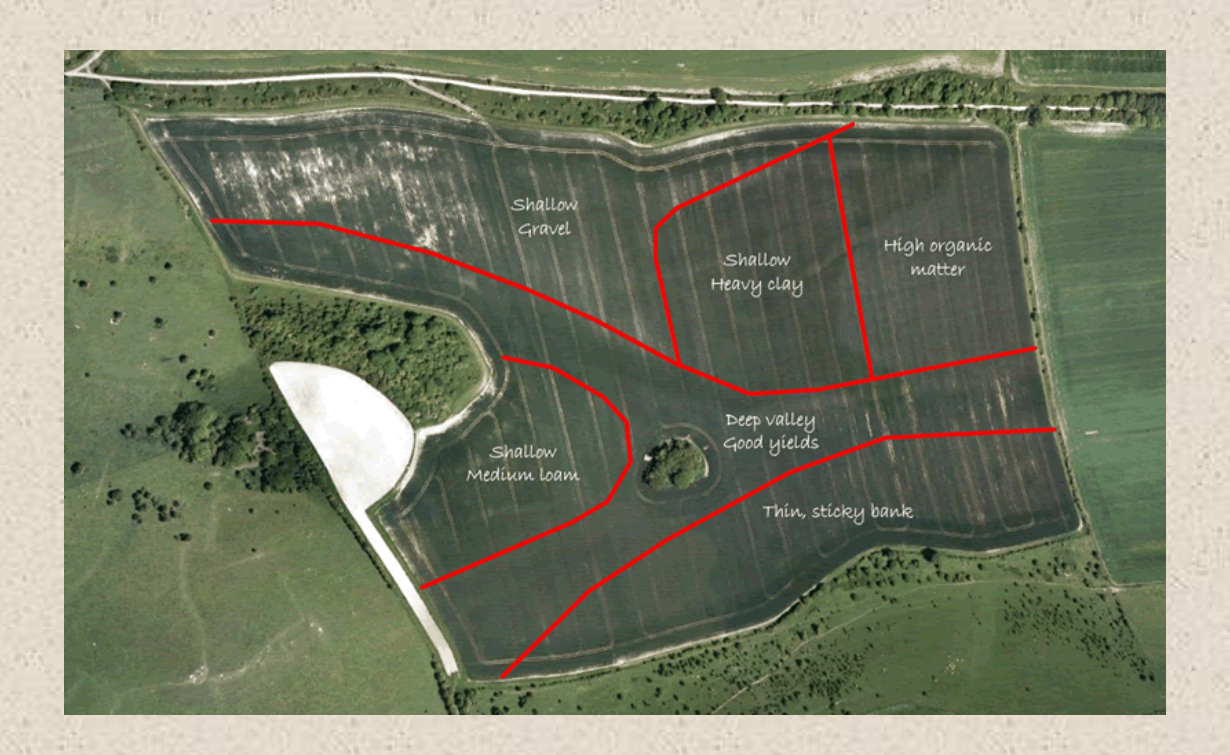

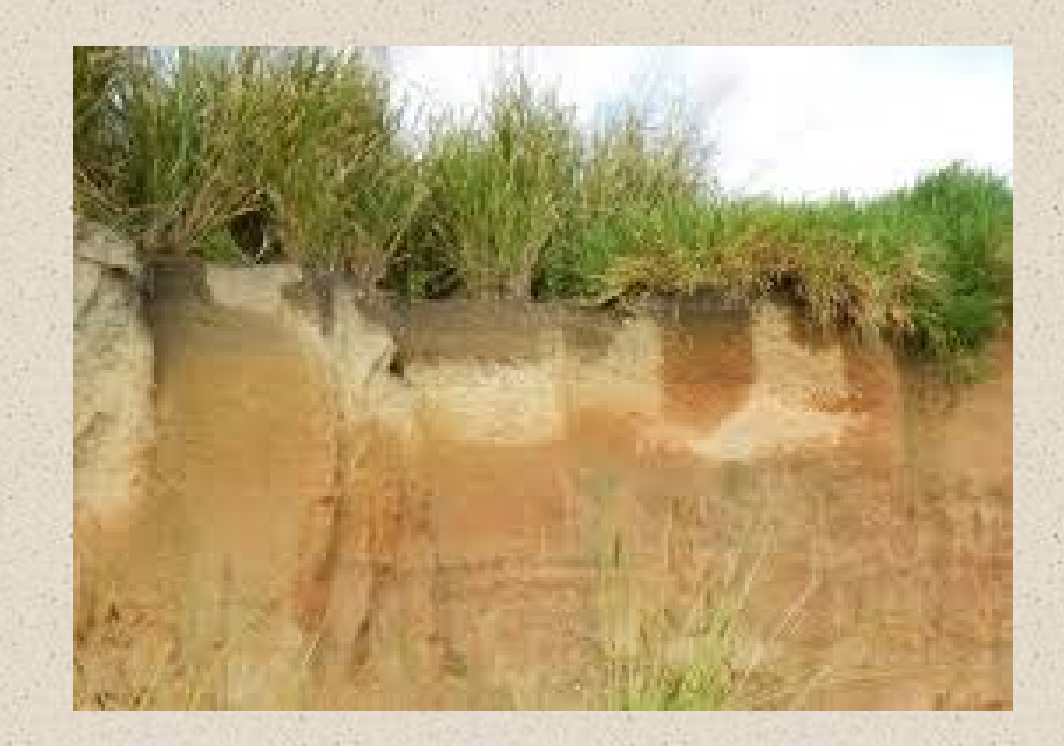

SSURGO soils database contains many "one to many" relationships

- Most map units contain more than one component
- Most components have multiple horizons
- Many horizons contain many different kinds and sizes of fragments

Ultimately, need to create one value for each map unit for display and analyses- requires decisions on how to accumulate soils data, often through weighted averaging

## What is the % clay for this soil map unit in upper 50cm?

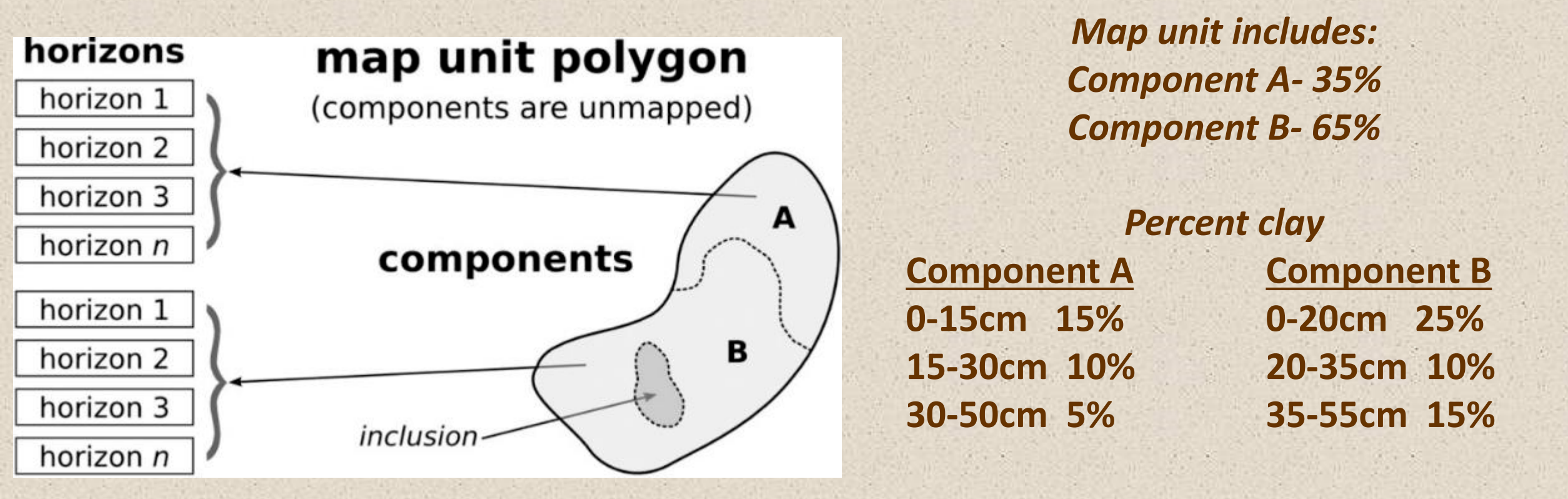

Calculate a weighted average of the 2 soil components, each w/ 3 horizons above 50cm:

 $((15/50)^*.15) + ((15/50)^*.1) + ((20/50)^*.05)^*.35 + ((20/50)^*.25) + ((15/50)^*.1) + ((15/50)^*.15))^*.65 = 0.147$ 

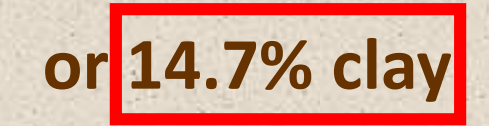

Soil survey contains many soil properties, interpretations and classifications

## Possible to assess agricultural land using Non-Irrigated Capability Class which shows the suitability of soils for producing crops

#### Capability Legend

Increased Limitations and Hazards

Decreased Adaptability and Freedom of Choice Users

|                | Land, Capability            |      |   |     |                |   |                        |   |   |
|----------------|-----------------------------|------|---|-----|----------------|---|------------------------|---|---|
| and the second | Current and a second second | 37   | 2 | 3   | 4              | 5 | 6                      | 1 | 8 |
| Poor soils     | 'Wild Life'                 |      |   | •   |                | • | •                      |   | • |
| A              | Forestry                    |      |   |     | 14             |   |                        |   |   |
| 1997 A. 199    | Limited                     | 1.00 |   | •   | $(\mathbf{x})$ |   | $\mathbb{C}(\Phi_{i})$ |   |   |
|                | Moderate                    | 1.   | 1 | •   | 12             |   |                        |   |   |
| And a second   | Intense                     |      |   |     |                | • |                        |   |   |
|                | Limited                     |      |   |     |                |   |                        |   |   |
|                | Moderate                    |      |   | • • |                |   |                        |   |   |
|                | Intense                     | 0.00 |   |     |                |   |                        |   |   |
| Best ag soils  | Very Intense                |      |   |     |                |   |                        |   |   |
|                | Caralan Cublication         |      |   |     |                |   |                        |   |   |

#### Capability class I

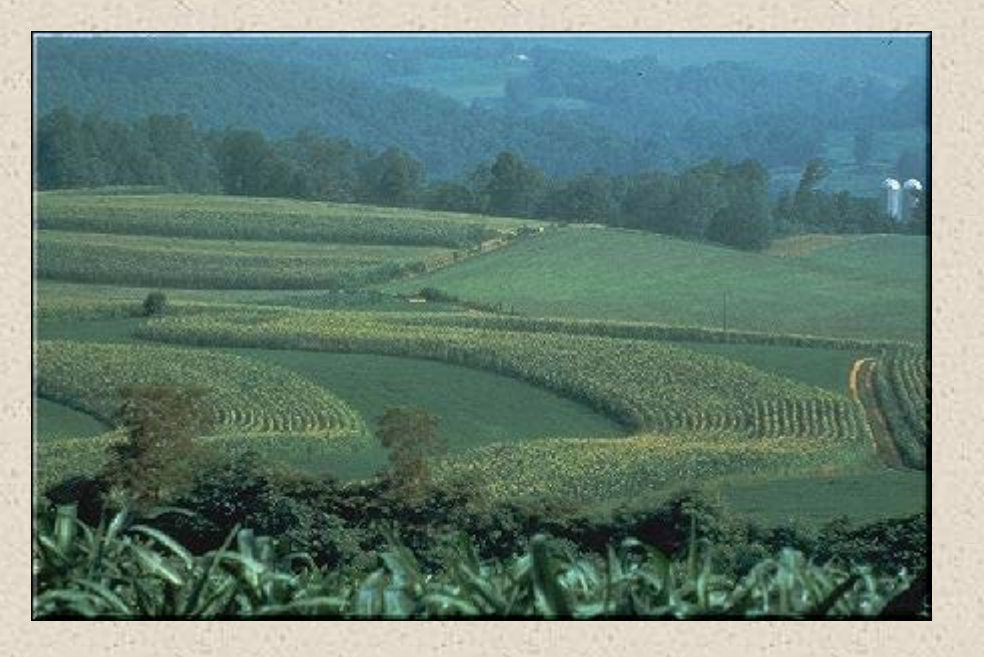

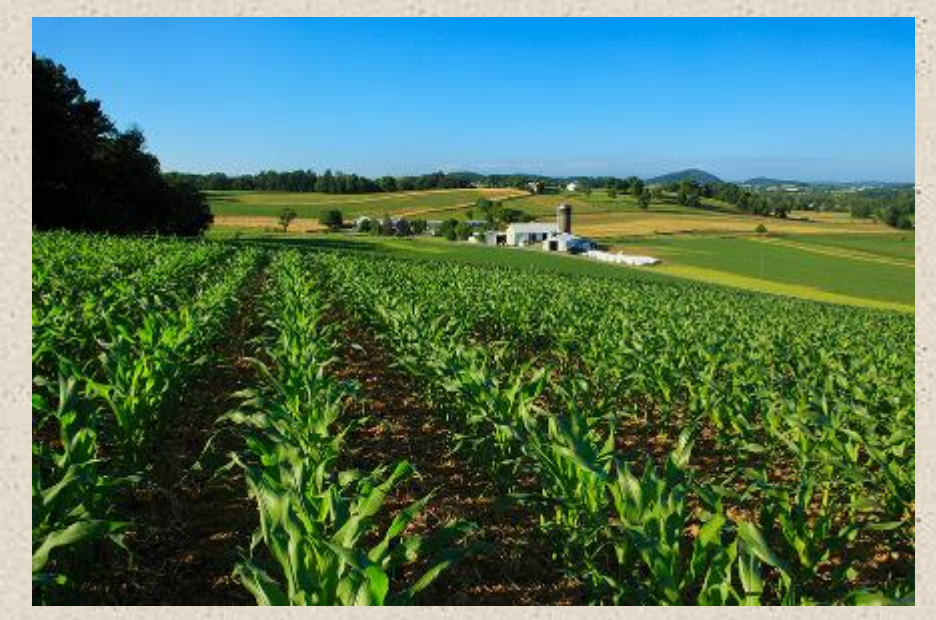

### Capability class III or IV

These soils have severe limitations that reduce the choice of plants or that require special conservation practices, or both.

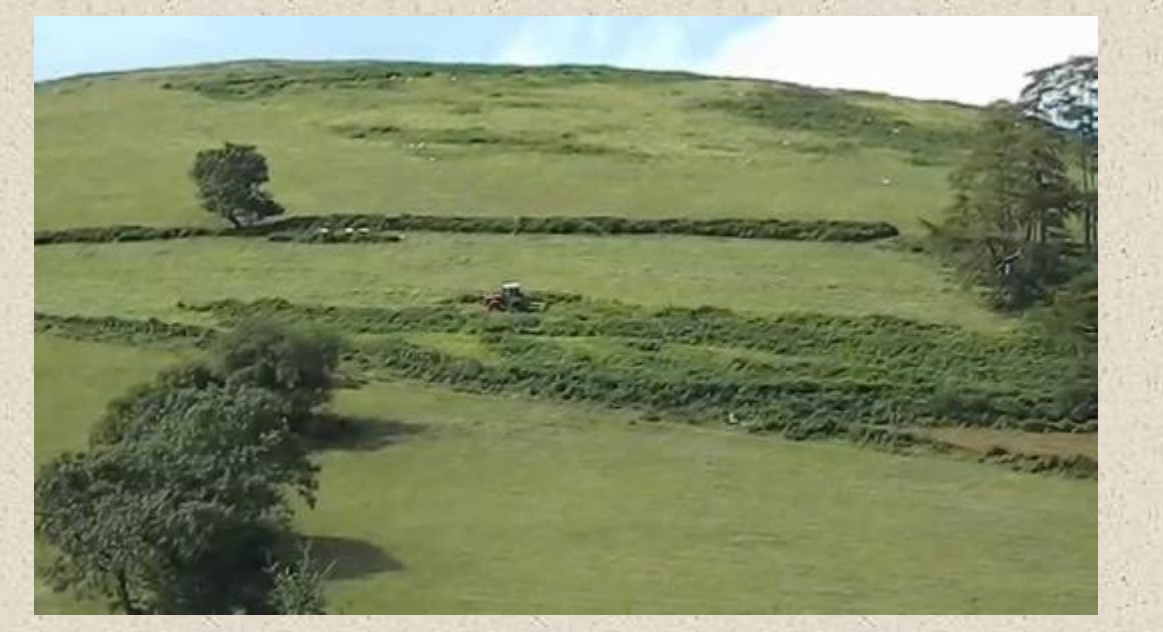

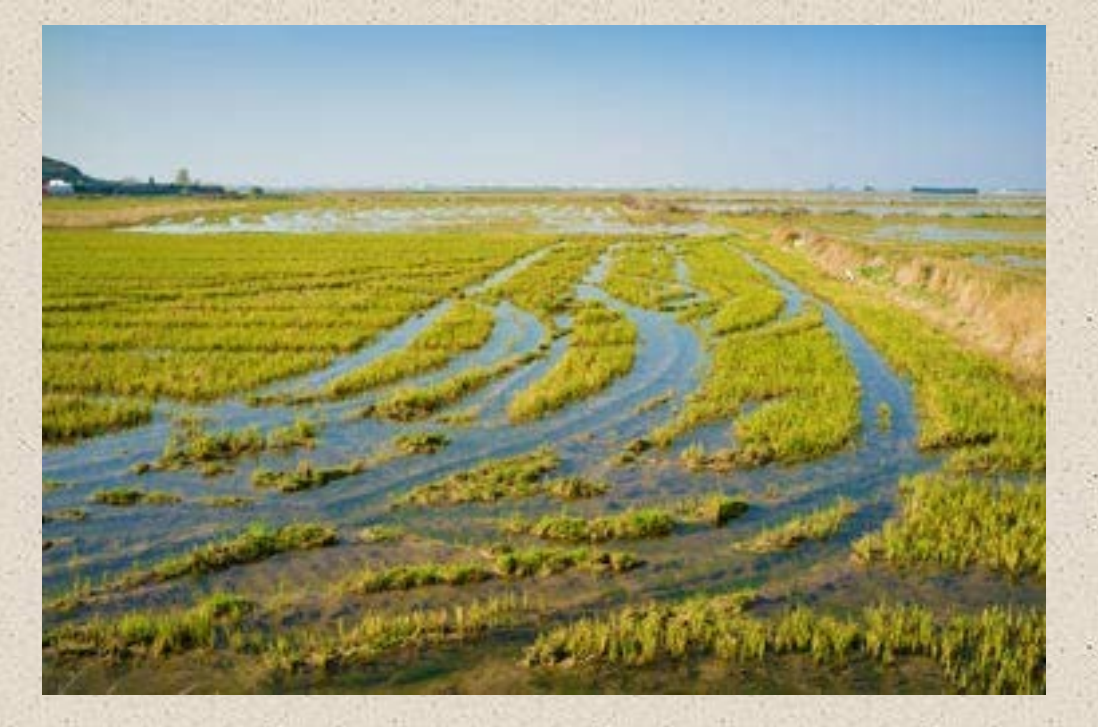

## Capability class IV or V Soils are subject to little or no erosion but have other limitations that restrict their use mainly to pasture, rangeland, forestland, or wildlife habitat

#### **Capability class VI**

Soils have severe limitations that make them generally unsuitable for cultivation and that restrict their use mainly to pasture, rangeland, forestland, or wildlife habitat

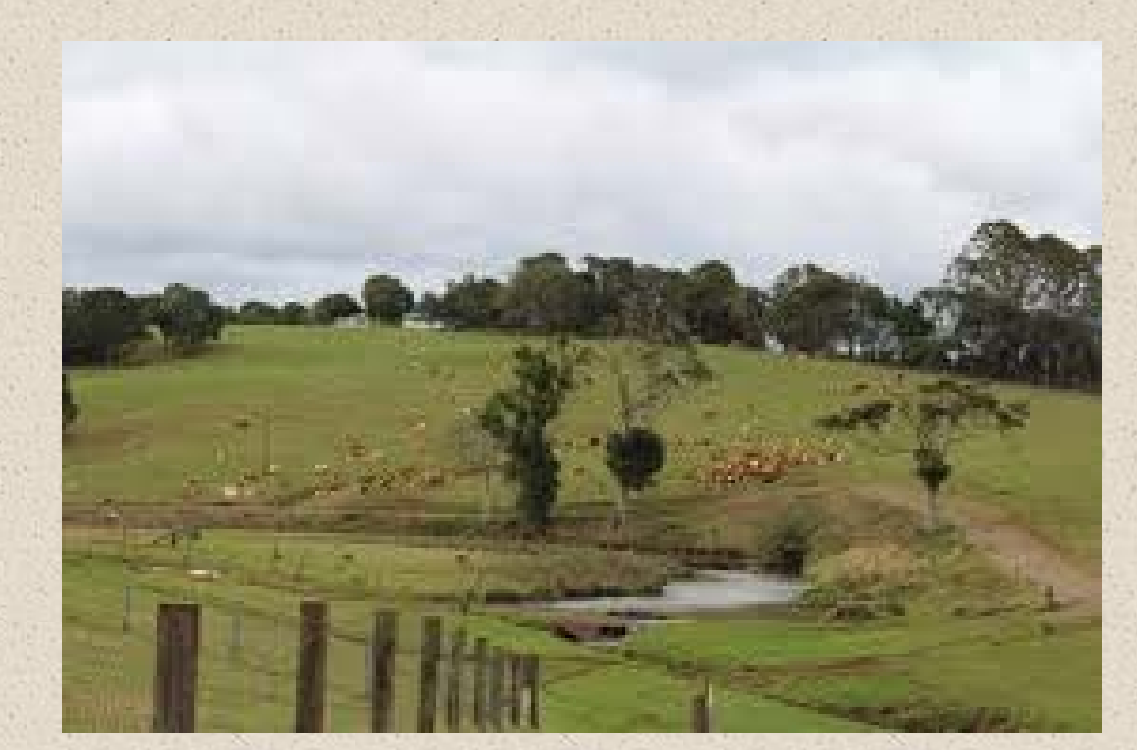

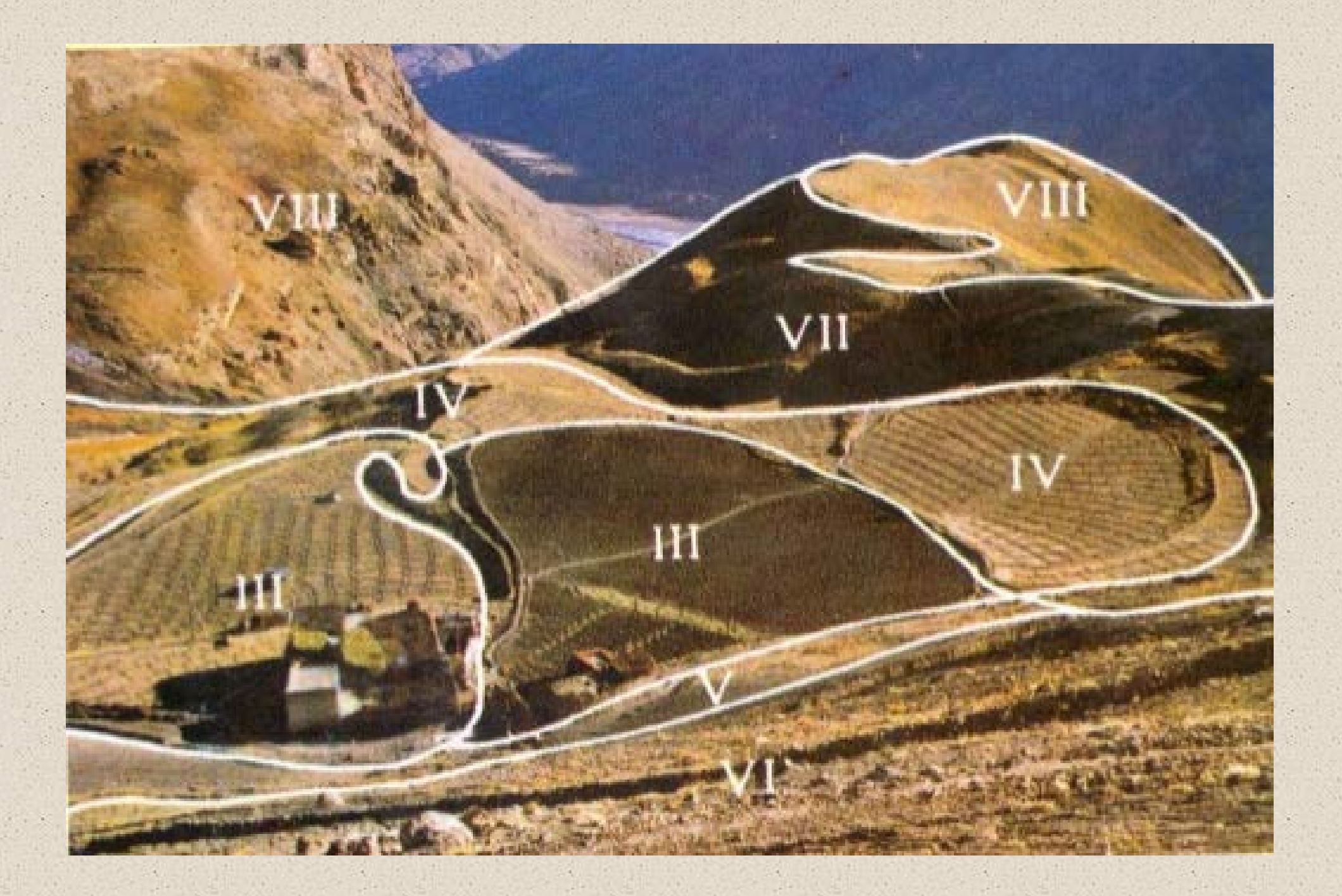

## Soil maps are easily created in GIS software using digital soils data (SSURGO) and the USDA-NRCS tool <u>Soil Data Viewer</u>

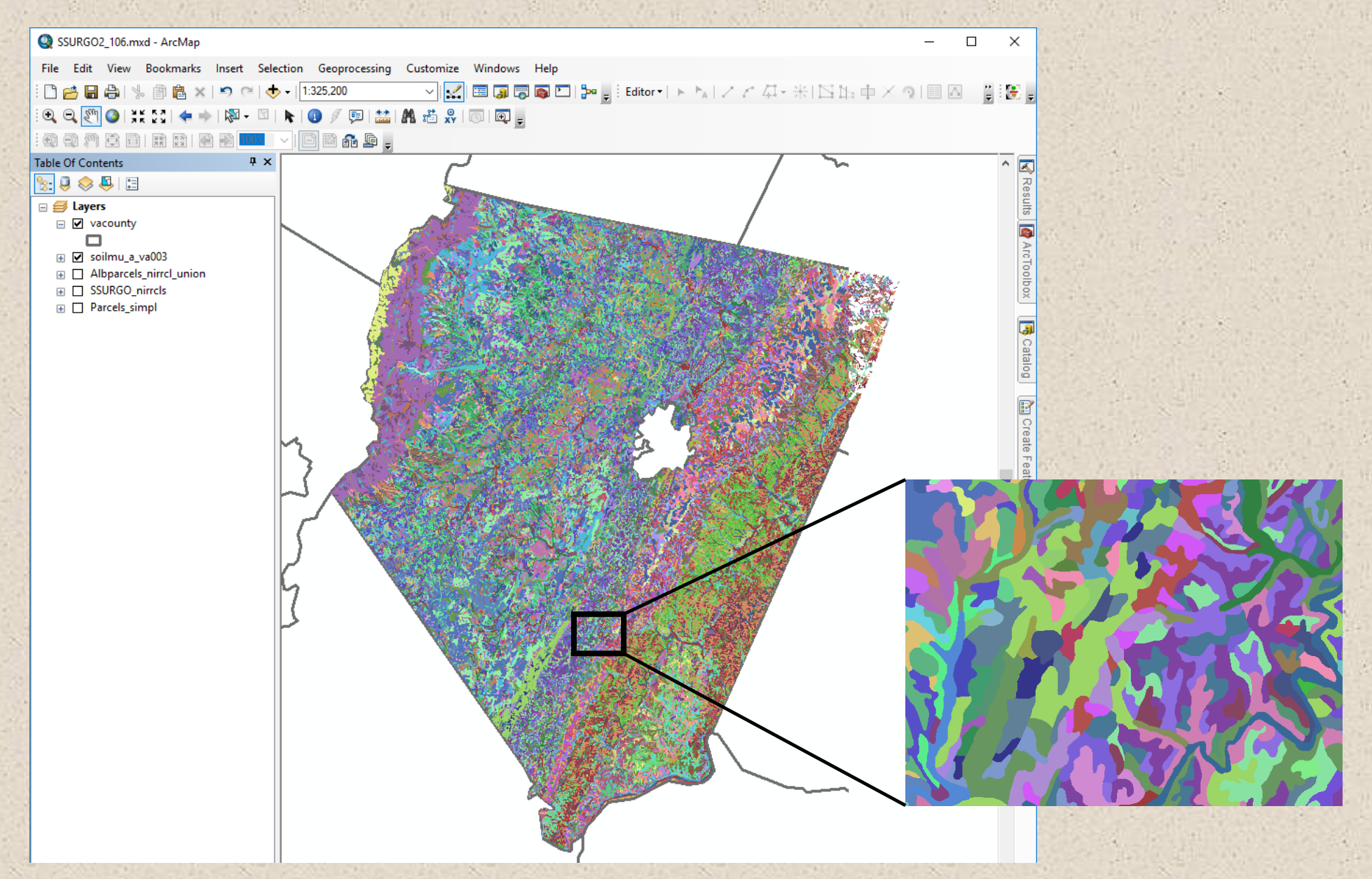

**Soil Data Viewer** tool that runs as an extension within ArcMap (not currently available for ArcGIS Pro) <u>https://www.nrcs.usda.gov/wps/portal/nrcs/detail/soils/survey/geo/?cid=nrcs142p2\_053614</u>

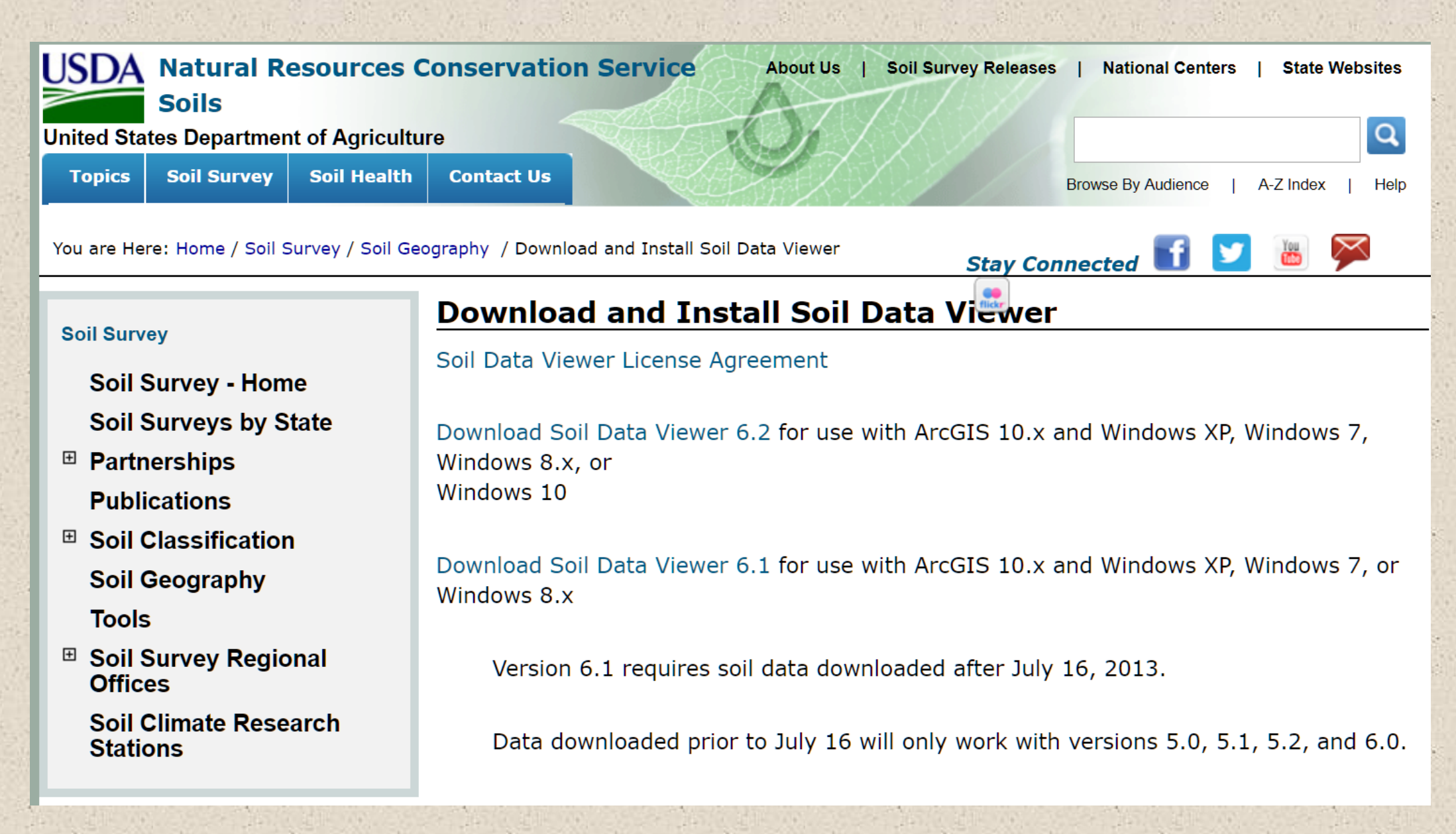

## SDV- few things to note....

| Attribute Folders   Attribute Folders     Image: Building Site Development   Image: Construction Materials     Image: Disaster Recovery Planning   Image: Construction Materials     Image: Disaster Recovery Planning   Image: Construction Materials     Image: Dis | te/Folder Description Rating Options Report Options<br>I Classifications are specified land use and management groupings that are assigned to s<br>s because combinations of soil have similar behavior for specified practices. Most are ba-<br>pil properties and other factors that directly influence the specific use of the soil.<br>nple classifications include ecological site classification, famland classification, irrigated a<br>rigated land capability classification, and hydric rating. | ) soil<br>based<br>J and |
|----------------------------------------------------------------------------------------------------|----------------------------------------------------------------------------------------------------|--------------------------|
| Building Site Development Construction Materials Disaster Recovery Planning Land Classifications Land Management Miltary Operations Soil Erosion Factors Soil Frostion Factors Soil Health Soil Health Vegetative Productivity Vegetative Productivity Water Management Water Management Water Management                                                                                                    | I Classifications are specified land use and management groupings that are assigned to s<br>s because combinations of soil have similar behavior for specified practices. Most are ba<br>oil properties and other factors that directly influence the specific use of the soil.<br>nple classifications include ecological site classification, famland classification, irrigated a<br>rigated land capability classification, and hydric rating.                                                         | b soil /<br>based        |
|                                                                                                    |                                                                                                    |                          |
| Basic Mode Advanced Mode Agg                                                                                                    | egation Report Map Unit Desc. Report Map Synchronic Cle                                                                                                    | lear Them                |
| vnchronization Status: All map units in sync.                                                                                                    |                                                                                                    |                          |
| ap Layer: R:\VA_assessors\SSURGO\VA003\spatial\soilmu_a_va003.shp                                                                                                    | antimus a un 000                                                                                                    |                          |

## SDV- few things to note....

| 🐲 Soil Data Viewer - ArcMap<br>File View Help                                                                                                    |                 |                                                                                                    |                                                                                                    |                                                                                                    | _                                                                                                  |                                        |
|----------------------------------------------------------------------------------------------------|-----------------|----------------------------------------------------------------------------------------------------|----------------------------------------------------------------------------------------------------|----------------------------------------------------------------------------------------------------|----------------------------------------------------------------------------------------------------|----------------------------------------|
| Attribute Folders                                                                                                    |                 | Attribute/Folder Description                                                                                                    | Rating Options                                                                                                    | Report Options                                                                                                    |                                                                                                    |                                        |
| Building Site Development Construction Materials Disaster Recovery Planning Land Classifications Land Management Military Operations Soil Land Management Soil Frosion Factors Soil Health Soil Health Soil Physical Properties Soil Qualities and Features Vegetative Productivity Water Features Water Management Water Management |                 | Land Classifications are sp<br>areas because combination<br>on soil properties and other<br>Example classifications inc<br>nonirrigated land capability | ecified land use ar<br>ns of soil have simi<br>r factors that direct<br>lude ecological site<br>classification, and | nd management grou<br>ilar behavior for speci<br>ly influence the spec<br>e classification, famla<br>l hydric rating. | pings that are assign<br>ified practices. Most<br>ific use of the soil.<br>and classification, ini | ed to soil<br>t are based<br>gated and |
| Basic Mode                                                                                                    | O Advanced Mode | Aggregation Report Ma                                                                                                    | ap Unit Desc. Rep                                                                                                   | oort Map                                                                                                    | Synchronize                                                                                        | Clear Ther                             |
| Synchronization State All man units in                                                                                                    | 0000            |                                                                                                    |                                                                                                    |                                                                                                    |                                                                                                    |                                        |
|                                                                                                    |                 |                                                                                                    |                                                                                                    |                                                                                                    |                                                                                                    |                                        |

## SDV- final note ....

Left side shows available soil interpretations, features, physical and chemical properties

Here is the Land Capability Class

| 🗧 Soil Data Viewer - ArcMap                                                                                                    | tab cont      | ains depth                                                                                                    | and aggregati                                                                                                    | on crite                                                                                                    | eria –                                                                                                    |                                                                                                    | $\times$ |
|----------------------------------------------------------------------------------------------------|---------------|----------------------------------------------------------------------------------------------------|----------------------------------------------------------------------------------------------------|----------------------------------------------------------------------------------------------------|----------------------------------------------------------------------------------------------------|----------------------------------------------------------------------------------------------------|----------|
| le View Help                                                                                                    |               |                                                                                                    |                                                                                                    |                                                                                                    |                                                                                                    |                                                                                                    |          |
| Attribute Folders                                                                                                    |               | Attribute/Folder Descrip                                                                                                    | tion Rating Options Pepo                                                                                                    | ort Options                                                                                                    |                                                                                                    |                                                                                                    |          |
| Building Site Development Construction Materials Disaster Recovery Planning Land Classifications Conservation Tree and Shrub Group Ecological Site ID Ecological Site Name Familand Classification Hydric Rating by Map Unit Inigated Capability Class Inigated Capability Subclass National Commodity Crop Productivity Inc National Commodity Crop Productivity Inc National Commodity Crop Productivity Inc National Commodity Crop Productivity Inc National Commodity Crop Productivity Inc National Commodity Crop Productivity Inc National Commodity Crop Productivity Inc National Commodity Crop Productivity Inc National Commodity Subclass Soil Taxonomy Classification Land Management Military Operations Soil Erosion Factors Soil Health Soil Health Properties Soil Physical Properties Soil Oualities and Features Vegetative Productivity Waste Management Water Features | lex<br>lex v3 | Land capability classif<br>crops. Crops that required<br>their limitations for field<br>respond to manageme<br>expensive landfoming<br>they include possible biolity<br>substitute for interpreta<br>woodland, or for engine<br>In the capability system<br>unit. Only class and su<br>Capability classes, the<br>indicate progressively<br>defined as follows:<br>Class 1 soils have few<br>Class 2 soils have few<br>Class 2 soils have sev<br>conservation practices<br>Class 3 soils have sev<br>conservation practices<br>Class 4 soils have very<br>careful management, of<br>Class 5 soils are subje<br>restrict their use mainly<br>Class 6 soils have sev<br>restrict their use mainly | cation shows, in a general w<br>ire special management are e<br>crops, the risk of damage if t<br>nt. The criteria used in group<br>that would change slope, de<br>out unlikely major reclamation<br>itions that show suitability and<br>eering purposes.<br>In, soils are generally grouped<br>bclass are included in this da<br>broadest groups, are design<br>greater limitations and narrow<br>limitations that restrict their u<br>lerate limitations that reduce the<br>s, or both.<br>y severe limitations that reduce the<br>to pasture, rangeland, forest<br>ere limitations that make then<br>y to pasture, rangeland, forest | ay, the suitability<br>excluded. The so<br>they are used for<br>ing the soils do r<br>epth, or other cha<br>projects. Capab<br>d limitations of gr<br>I at three levels-<br>ated by the numl<br>ver choices for pr<br>se.<br>the choice of plant<br>e choice of plant<br>ce the choice of plant<br>ce the choice of plant<br>ave other limitation<br>thand, or wildlife h | of soils for most kir<br>pils are grouped acc<br>r crops, and the wa<br>not include major ar<br>aracteristics of the s<br>ility classification is<br>roups of soils for rar<br>capability class, sub<br>bers 1 through 8. Tr<br>ractical use. The cl<br>ants or that require spa<br>plants or that require spa<br>plants or that require<br>ons, impractical to m<br>habitat. | nds of field<br>cording to<br>ny they<br>nd generally<br>soils, nor do<br>not a<br>ngeland, for<br>oclass, and<br>he numbers<br>asses are<br>moderate<br>ecial<br>re very<br>emove, that<br>a and that | ~        |
| Basic Mode O Advance                                                                                                    | d Mode        | Aggregation Report                                                                                                    | Map Unit Desc. Report                                                                                                    | Мар                                                                                                    | Synchronize                                                                                                    | Clear Th                                                                                                    | iemes    |
| /nchronization Status: All map units in sync.                                                                                                    |               |                                                                                                    |                                                                                                    |                                                                                                    |                                                                                                    |                                                                                                    | ?        |
|                                                                                                    |               |                                                                                                    |                                                                                                    | 1                                                                                                    |                                                                                                    |                                                                                                    |          |

## County digital soils data available for download from USDA-NRCS Web Soil Survey https://websoilsurvey.sc.egov.usda.gov/App/HomePage.htm

| Natural Resources Conservation Service                                                                                |                                                                                                    |                                  |                                                                                                    |             |                                            |    |             |    |                                                   |  |
|----------------------------------------------------------------------------------------------------|----------------------------------------------------------------------------------------------------|----------------------------------|----------------------------------------------------------------------------------------------------|-------------|--------------------------------------------|----|-------------|----|---------------------------------------------------|--|
| Contact Us   Subscribe 🔊   Archived Soil Surveys   Soil Survey Status   Glossary   Preferences   Link   Logout   Help |                                                                                                    |                                  |                                                                                                    |             |                                            |    |             |    |                                                   |  |
| Area of Interest (Area Area Area Area Area Area Area Area                                                             | AOI) Soil Map                                                                                                   | Soil Data Explorer               | Download Soils Data                                                                                                    | Shopping Ca | art (Free)                                 |    |             |    |                                                   |  |
|                                                                                                    |                                                                                                    |                                  |                                                                                                    |             |                                            |    |             |    | 2                                                 |  |
|                                                                                                    |                                                                                                    |                                  |                                                                                                    |             |                                            |    |             |    |                                                   |  |
| Download Soils Data for                                                                                               |                                                                                                    |                                  |                                                                                                    |             |                                            |    |             |    |                                                   |  |
| Soil Survey Area (SS                                                                                                  |                                                                                                    |                                  |                                                                                                    |             |                                            |    |             |    | S                                                 |  |
| Soli Sulvey Area (SS                                                                                                  |                                                                                                    |                                  |                                                                                                    |             |                                            |    |             |    | 0                                                 |  |
| Concert To formation                                                                                                  |                                                                                                    |                                  |                                                                                                    |             |                                            |    |             |    | <b>W</b>                                          |  |
| Link                                                                                                    | Description of Soil Su                                                                                          | rvev Geographic (SSURGC          | ) Database                                                                                                    |             |                                            |    |             |    |                                                   |  |
| Download Contents                                                                                                    | Download Contents Tabular data, spatial data (if available), template database (if selected), and EGDC metadata |                                  |                                                                                                    |             |                                            |    |             |    |                                                   |  |
| Spatial Data Forma                                                                                                    | Spatial Data Format ESRI Shapefile, Geographic WGS84                                                            |                                  |                                                                                                    |             |                                            |    |             |    |                                                   |  |
| Options                                                                                                    |                                                                                                    |                                  |                                                                                                    |             |                                            |    |             |    |                                                   |  |
| State                                                                                                    | Virginia                                                                                                    | $\sim$                           |                                                                                                    |             |                                            |    |             |    |                                                   |  |
| County (optional                                                                                                    | County (optional) Albemarle V                                                                                   |                                  |                                                                                                    |             |                                            |    |             |    |                                                   |  |
| Only show Soil Survey<br>Areas updated since                                                                          | Only show Soil Survey<br>Areas updated since Update Clear                                                       |                                  |                                                                                                    |             |                                            |    |             |    |                                                   |  |
| Sort by                                                                                                    | Area Symbol                                                                                                    | ~                                |                                                                                                    |             |                                            |    |             |    |                                                   |  |
| Include Template<br>Database                                                                                          |                                                                                                    |                                  |                                                                                                    |             |                                            |    |             |    |                                                   |  |
| Soil Survey Area (SSU                                                                                                 | RGO) Download Links                                                                                             |                                  |                                                                                                    |             |                                            |    |             |    |                                                   |  |
| Name                                                                                                    | Area Symbol                                                                                                    | Data Availability                | Version                                                                                                    | Tem         | nplate Database                            | Do | wnload Size | Do | wnload Link                                       |  |
| Albemarle County<br>Virginia                                                                                          | , VA003                                                                                                    | Tabular and<br>Spatial, complete | Survey Area: Version 12,<br>Aug 29, 2018<br>Tabular: Version 11,<br>Aug 29, 2018<br>Spatial: Version 3,<br>Dec 11, 2013 | s<br>A<br>V | soildb_US_200<br>Access 2003<br>/ersion 36 | 03 | 27.0 MB     |    | wss_SSA_VA003_soildb_US_2003_[2018-08<br>-29].zip |  |
|                                                                                                    |                                                                                                    | 1                                | 1                                                                                                    |             |                                            |    |             |    |                                                   |  |

Extracted SSURGO contains spatial and tabular folders and Access database which will link the two

#### **Open Access file**

Import dialog box copy/paste path How of Understand and Use this Database of SSURGO tabular data folder Report - Interp Rating - Interp 1 Report - Interp Rating - Interp 2

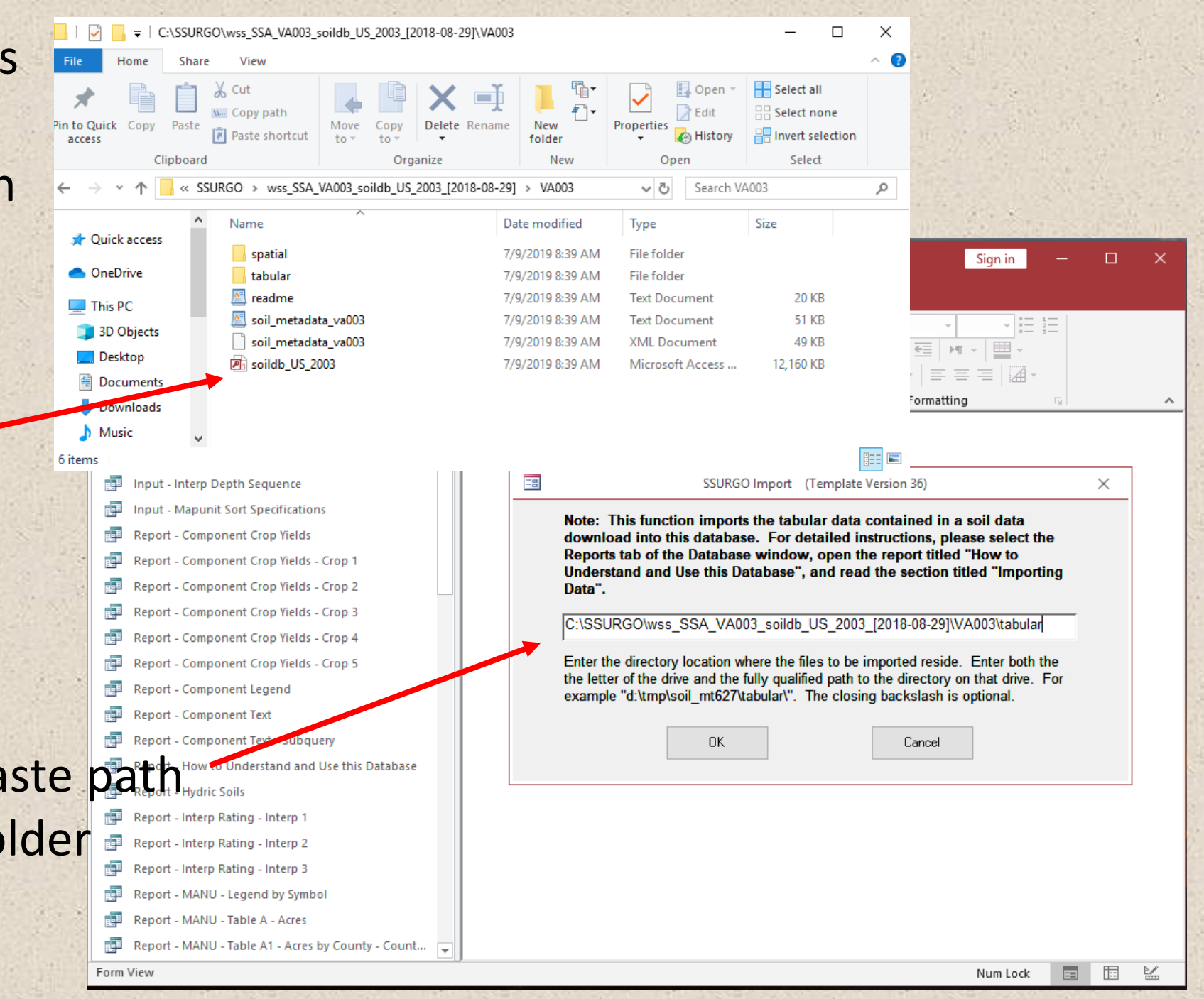

#### Albemarle County SSURGO data: Non-irrigated Capability Class

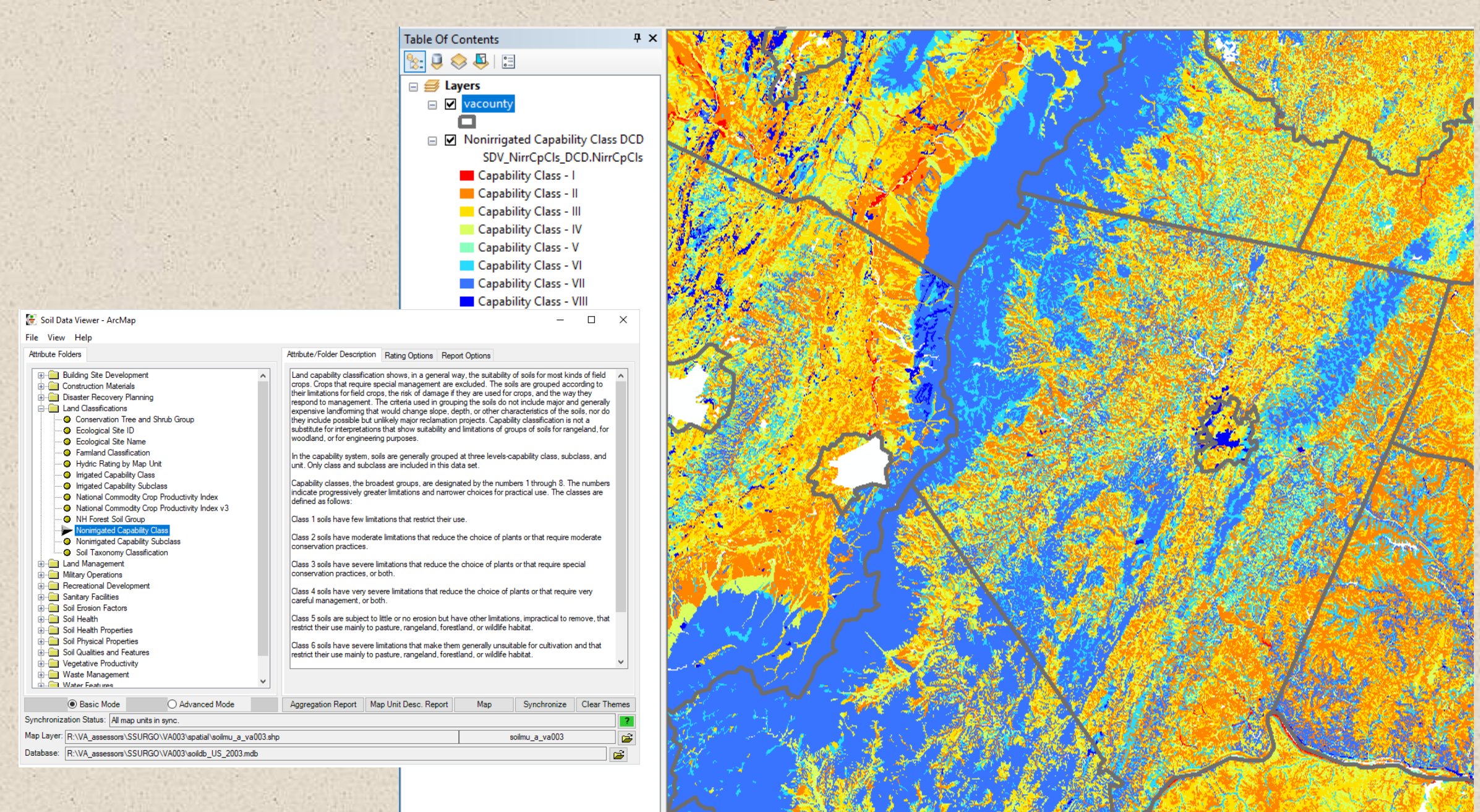

#### Boar's Head Resort area- overly county parcel layer

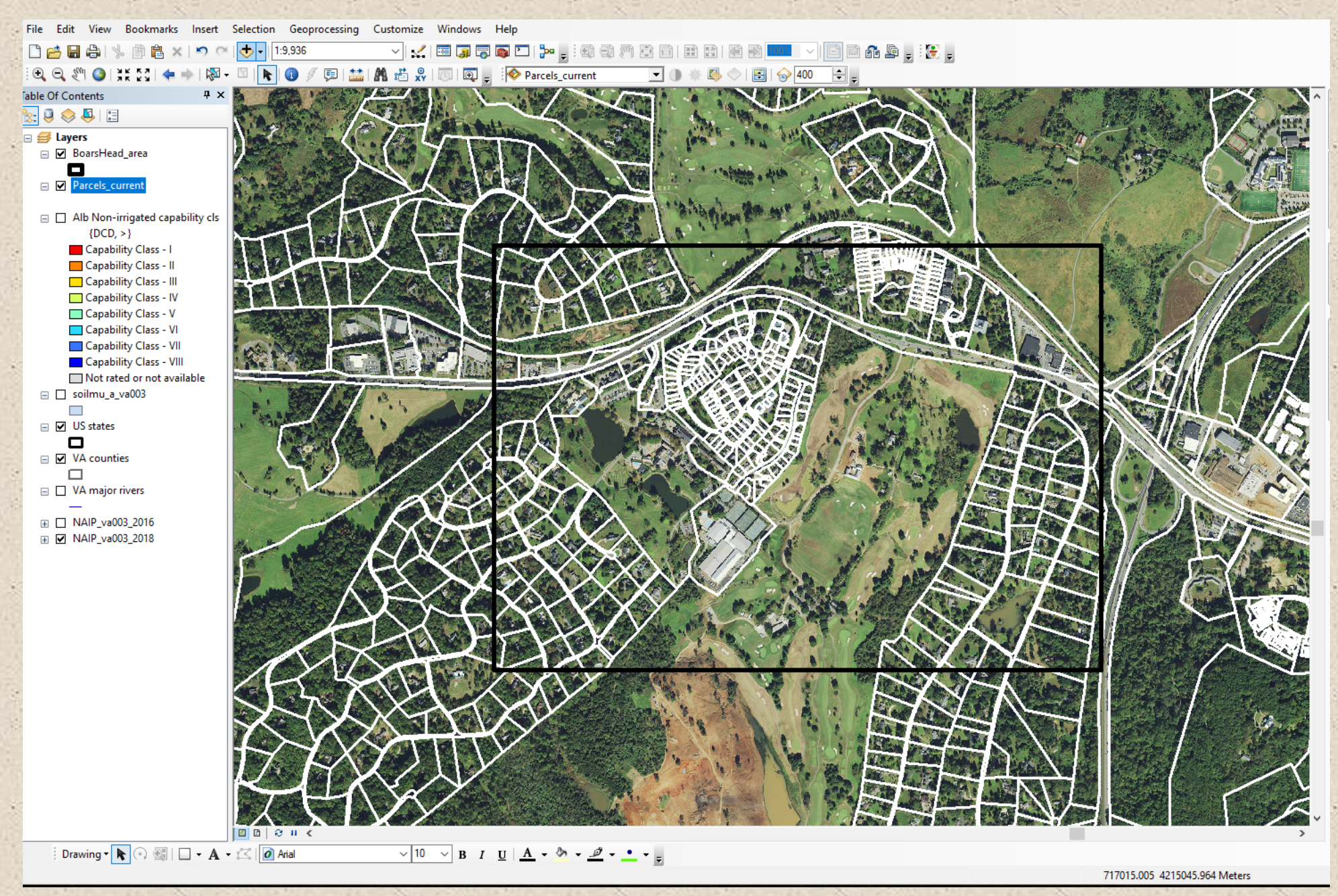

#### Now, use GIS tool to calculate area within each Capability class for each parcel

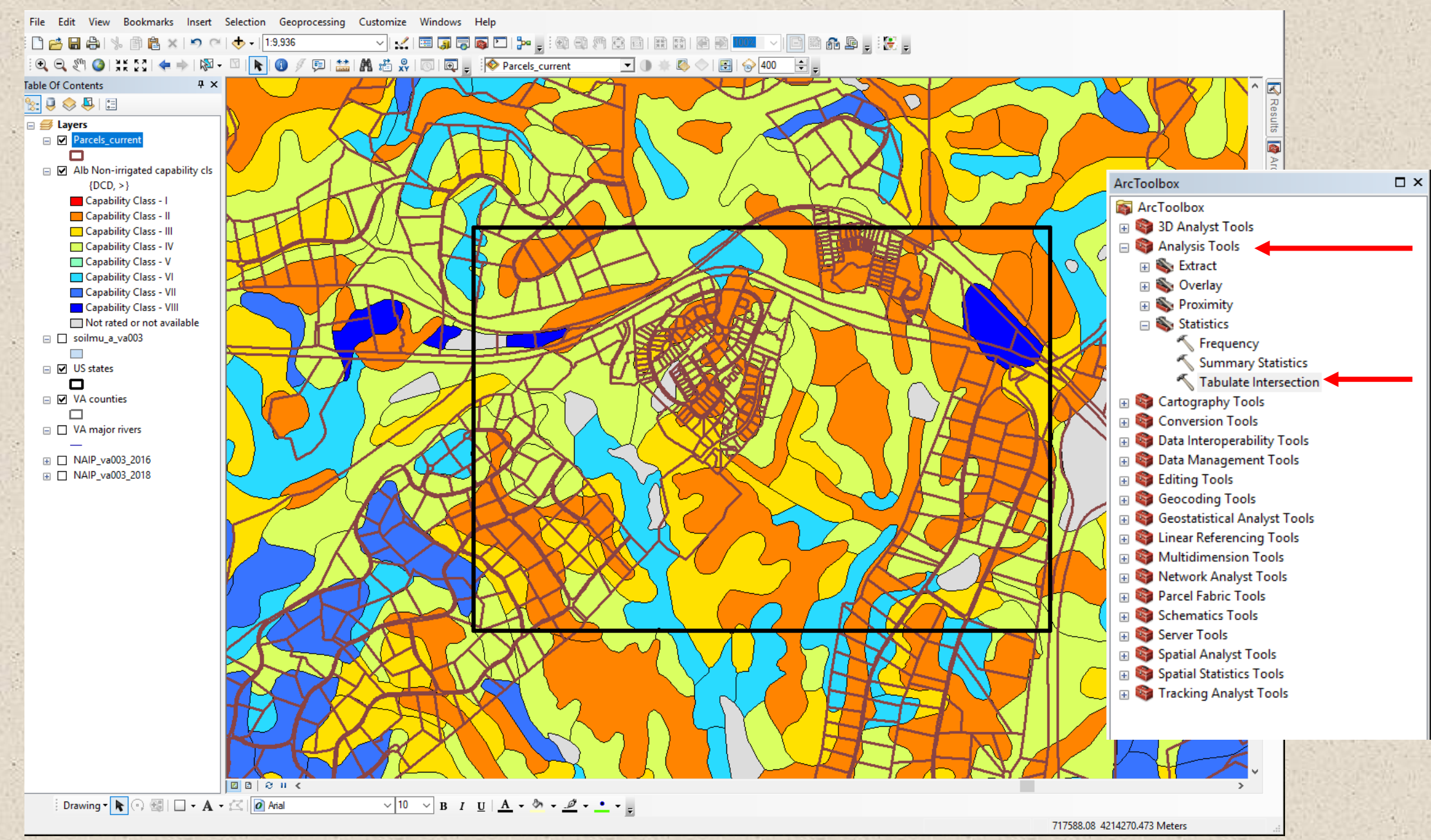

#### Resulting table shows area and percent of each soil capability class per parcel

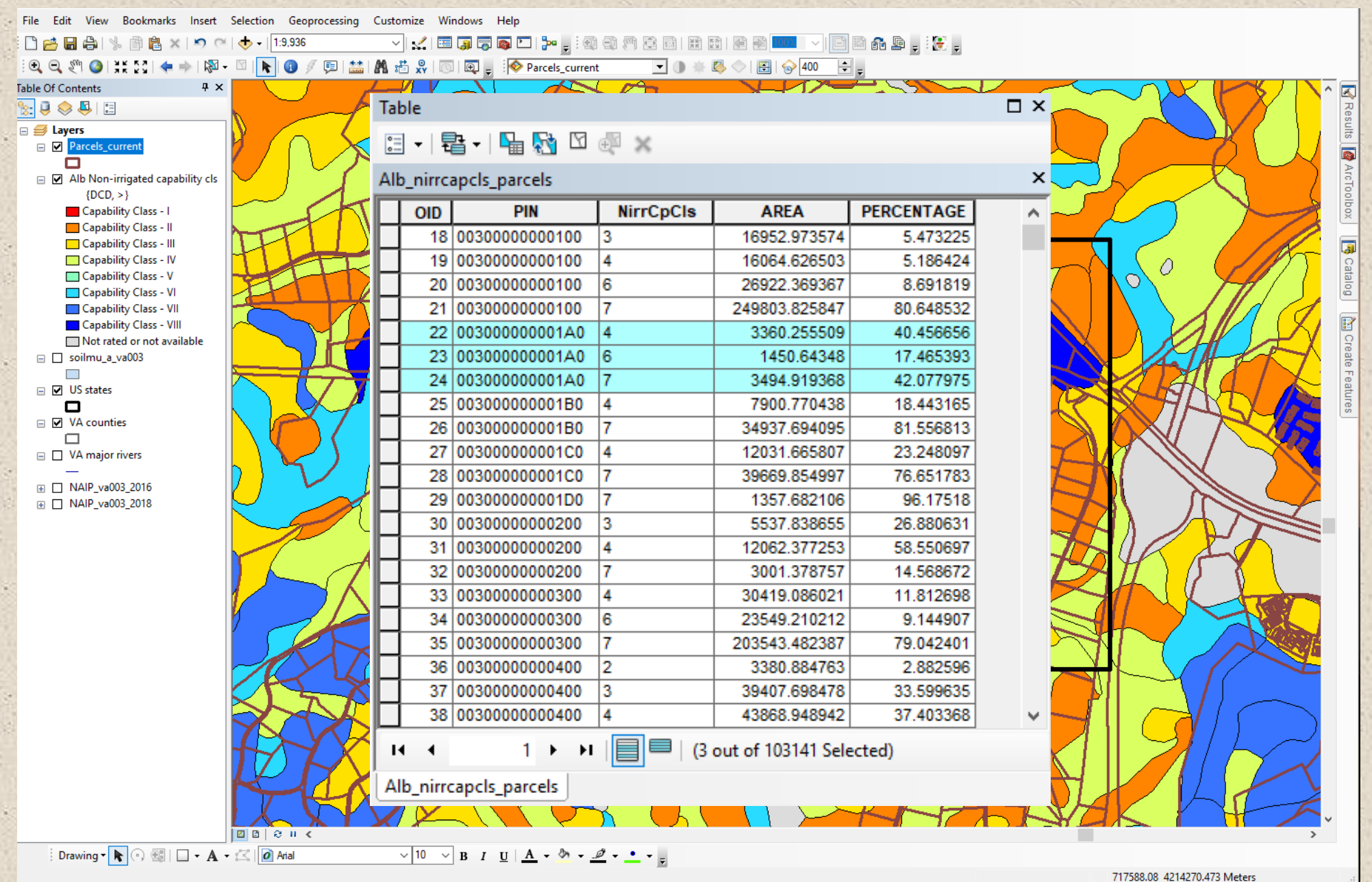

#### Summary:

- SSURGO soils data and the Soil Data Viewer tool make creating interpretive soil layers by county <u>simple</u> and <u>straightforward</u>
- Non-irrigated capability class layer shows the suitability of soils for most kinds of field crops without significant interventions or modifications
  Numbers 1 through 8; progressively greater limitations
- GIS tools allow for overlay of parcel boundaries and calculation of area and percent in each capability class per parcel
  - Implications for reasonable and fair tax assessment based on soil potential productivity

# **Questions?**

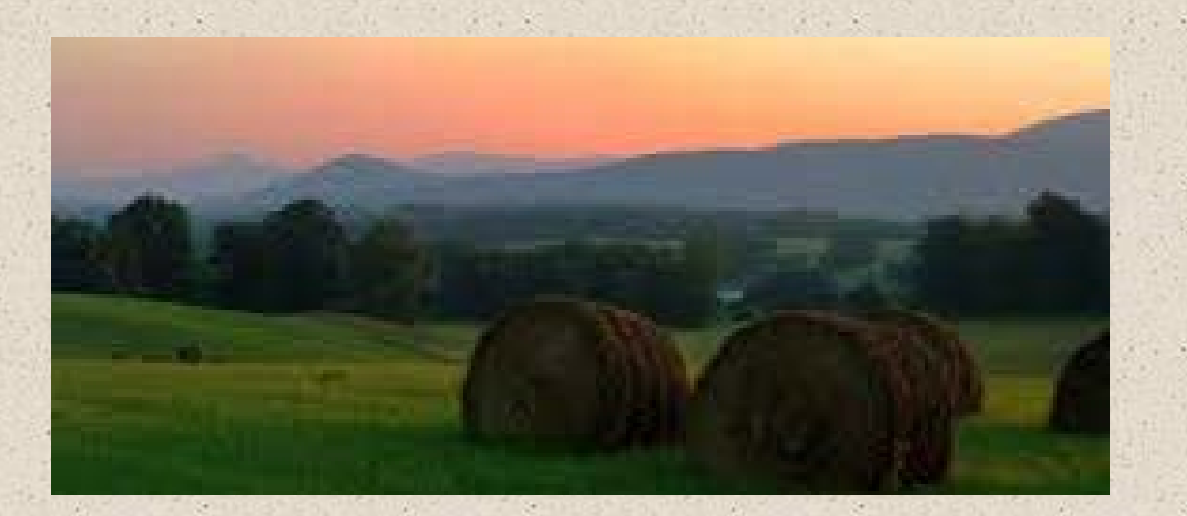

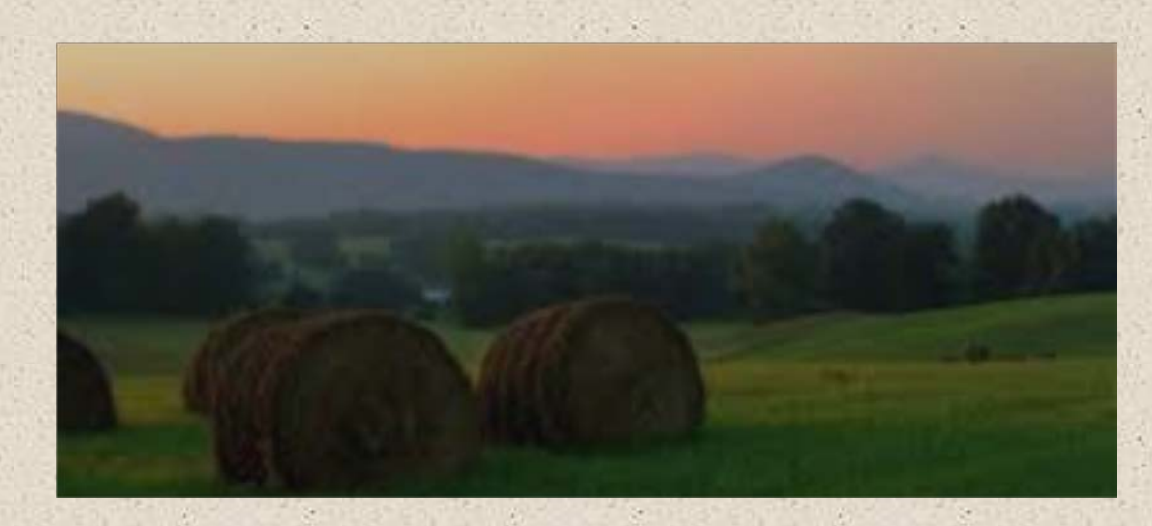

Pat Donovan patdonovan@vt.edu 540-231-9795

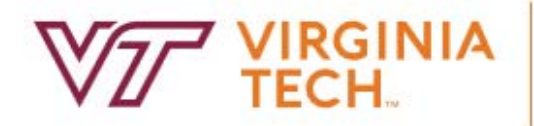

SCHOOL OF PLANT AND ENVIRONMENTAL SCIENCES